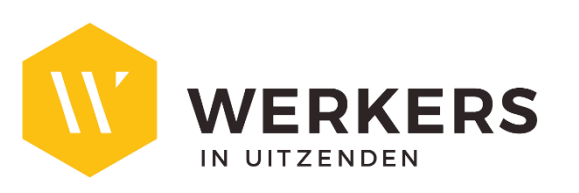

Handleiding:

**Online portal - account** 

# 1. INLEIDING

Wil je graag op elk moment toegang tot het klantenportaal om prestaties in te geven of documenten op te vragen ? Via ons online portaal kan je dit zelf beheren.

Vraag een account aan bij je regionaal kantoor met het betreffende mailadres. Zijn er nadien interne wijzigingen of heb je meerdere accounts nodig, geef dit tijdig door aan je regionaal kantoor.

Je ontvangt van WERKERS onderstaande mail:

**Onderwerp:** Online Portaal – Uitnodiging

Beste,

*Er werd voor u een account aangemaakt voor toegang tot het online portaal.* 

*Met dit account kan u inloggen op <u>https://werkers-portal.b-bright.be</u> met volgende gegevens:* 

Gebruikersnaam: contact@persoon.be

Wachtwoord: Ke8ct2aY

Bedankt om dit vóór maandagavond in orde te brengen zodat de verwerking van de prestaties vlot kan verlopen.

# 2. INLOGGEN

Na het inloggen kom je terecht op de Home pagina, waar je de **beschikbare modules** kan zien. Hier kan je ook de contactinformatie van je regionaal kantoor terugvinden.

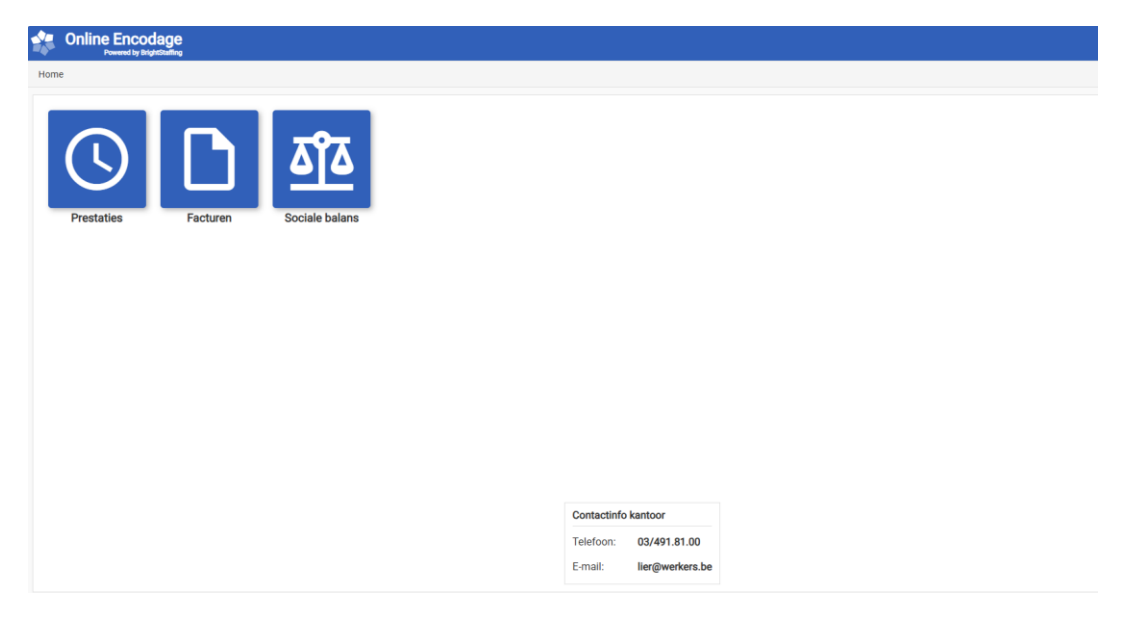

De instellingen kan je raadplegen door op je gebruikersnaam rechtsboven te klikken en te kiezen voor het item "Instellingen"

Je kan de voorkeurstaal van het portaal aanpassen en je wachtwoord wijzigen.

| 💄 kim.deryck@werkers.be 🗸                                      |                       |                           |
|----------------------------------------------------------------|-----------------------|---------------------------|
| 🍫 Instellingen                                                 |                       |                           |
| E Afmelden                                                     |                       |                           |
|                                                                |                       |                           |
| Online Encodage                                                |                       | 💄 kim.deryck@werkers.be 🗸 |
| Home » Instellingen                                            |                       |                           |
| Algemeen                                                       |                       | -                         |
| Gebruikersnaam:                                                | kim.deryck@werkers.be |                           |
| Voorkeurstaal:                                                 | Nederlands ~          |                           |
| Beveiliging                                                    |                       |                           |
| Vul enkel het huidige en nieuwe wachtwoord in als u uw wachtwo | oord wilt wijzigen.   |                           |
| Huidig wachtwoord:                                             |                       |                           |
| Nieuw wachtwoord:                                              |                       |                           |
| Bevestig wachtwoord:                                           |                       |                           |
|                                                                |                       | Opslaan Annuleren         |

#### 3. PRESTATIES INGEVEN

Het overzicht is op te vragen door op de knop "Prestaties" te klikken op de Home pagina.

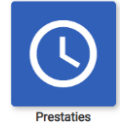

Het scherm toont een lijst van de uitzendkrachten die bij jou tewerkgesteld zijn met een visuele indicatie van de dagen onder contract.

Je kan de **periode filter** gebruiken om naar vorige tewerkstellingen en hun ingevulde prestaties te kijken.

### <u>Stap 1</u>

|                        | Powered by Brights | taffing                           |    |             |             |             |             |             | <b>–</b>    | hello@l     | o-bright.l | be |
|------------------------|--------------------|-----------------------------------|----|-------------|-------------|-------------|-------------|-------------|-------------|-------------|------------|----|
|                        | verkstellingen     |                                   |    |             |             |             |             |             |             |             |            |    |
| Bedrijf:               | B-Bright           | bv                                | •  | Vesti       | ging:       | Alle        |             |             |             |             |            | •  |
| Periode:               | <                  | Week 202002 (06/01 - 12/01)       | >  |             |             |             |             |             |             |             |            |    |
| Uitzendkra             | acht               | Vestiging                         | (  | Ma<br>06/01 | Di<br>07/01 | Wo<br>08/01 | Do<br>09/01 | Vr<br>10/01 | Za<br>11/01 | Zo<br>12/01 | C          |    |
| Benjamin (<br>Bediende | Cottyn             |                                   |    |             |             |             |             |             |             |             | 1          |    |
| Ingepland              | Ingevuld           | Bevestigd 📕 Ingelezen door kantoo | or |             |             |             |             |             | Beves       | tigen & V   | /erzende   | n  |

Wanneer er prestaties geregistreerd staan bij een tewerkstelling, kan je deze eenvoudig bekijken door op de tewerkstellingslijn te klikken. De ingevulde prestaties komen tevoorschijn:

### Stap 2:

|               | Encodage<br>vered by BrightStaffing           |   |             |             |             |             |             |             | hello@l     | b-bright.be |
|---------------|-----------------------------------------------|---|-------------|-------------|-------------|-------------|-------------|-------------|-------------|-------------|
| Home » Tewer  | stellingen                                    |   |             |             |             |             |             |             |             |             |
| Bedrijf:      | B-Bright bv                                   | ٠ | Vesti       | ging:       | Alle        |             |             |             |             |             |
| Periode:      | K Week 202002 (06/01 - 12/01)                 | > |             |             |             |             |             |             |             |             |
| Uitzendkrach  | t Vestiging                                   |   | Ma<br>06/01 | Di<br>07/01 | Wo<br>08/01 | Do<br>09/01 | Vr<br>10/01 | Za<br>11/01 | Zo<br>12/01 |             |
| Benjamin Cot  | tyn                                           |   |             |             |             |             |             |             |             | /           |
| 1010 Gewerkt  |                                               |   | 8,00        | 8,00        |             | 8,00        | 8,00        |             |             |             |
| 8350 Terugbet | aling onkosten (25,00 €)                      |   | 1,00        |             |             |             |             |             |             |             |
| Ingepland     | Ingevuld 📕 Bevestigd 📕 Ingelezen door kantoor | r |             |             |             |             |             | Beves       | stigen & V  | /erzenden   |

Om prestaties in te geven, klik je op het **potlood-knopje** rechts op een tewerkstellingslijn, dit opent de Encodage-pagina voor de geselecteerde tewerkstelling.

#### Stap 3:

| Bediende |
|----------|
|----------|

Bij details tewerkstelling bovenaan kan je de gegevens over de tewerkstelling controleren, indien hier fouten staan, neem dan zeker contact op met je regionaal kantoor.

Standaard staan de contracturen ingevuld, indien de gewerkte uren afwijken van het originele rooster dan kan je dit aanpassen door het aantal uren te overschrijven.

# Stap 4:

| Details tewerkst   | elling                       |                                      |                                       |                                              |             |                                              |                                       |             |             |          |
|--------------------|------------------------------|--------------------------------------|---------------------------------------|----------------------------------------------|-------------|----------------------------------------------|---------------------------------------|-------------|-------------|----------|
| Naam:              |                              | Functie:                             |                                       |                                              |             | Test E-Encodage                              |                                       |             |             |          |
| Voornaam:          | Benjamin                     |                                      | Sta                                   | tuut:                                        |             | Bedi                                         | ende                                  |             |             |          |
| Bedrijf:           | B-Bright bv                  |                                      | Par                                   | itair comi                                   | té:         | 200                                          |                                       |             |             |          |
| Vestiging:         | 'estiging: /                 |                                      | Bruto uurloo                          |                                              |             |                                              | € 000                                 |             |             |          |
| Prestatie/vergoe   | eding                        | <b>Datum</b><br>Van<br>Tot<br>Aantal | Ma<br>06/01<br>08:00<br>17:00<br>8,00 | <b>Di</b><br>07/01<br>08:00<br>17:00<br>8,00 | Wo<br>08/01 | <b>Do</b><br>09/01<br>08:00<br>17:00<br>8,00 | Vr<br>10/01<br>08:00<br>17:00<br>8,00 | Za<br>11/01 | Zo<br>12/01 | Totaal   |
| 1010 - Gewerkt     | •                            |                                      | 8,00                                  | 8,00                                         |             | 8,00                                         | 8,00                                  |             |             | 32,00    |
| Toevoegen          |                              |                                      |                                       |                                              |             |                                              |                                       |             |             |          |
| Bijkomende info    | ormatie                      |                                      |                                       |                                              |             |                                              |                                       |             |             |          |
| Geef hier extra in | formatie voor het kantoor in |                                      |                                       |                                              |             |                                              |                                       |             |             |          |
|                    |                              |                                      |                                       |                                              |             |                                              |                                       |             |             |          |
|                    |                              |                                      |                                       |                                              |             |                                              |                                       |             |             |          |
|                    |                              |                                      |                                       |                                              |             |                                              |                                       |             |             | American |

Om een **extra prestatiecode** zoals overuren in te geven, druk je op de knop "Toevoegen". Er komt een nieuw lijntje beschikbaar waar je de prestatiecode kan kiezen en per dag het aantal uur kan invullen.

In het veld **bijkomende informatie** kan je extra informatie ingeven: bijvoorbeeld een reden van afwezigheid zodat de consulenten van WERKERS dit correct kunnen coderen.

### 4. VERZENDING

Nadat je de prestaties en eventuele vergoedingen hebt ingevuld, kan je deze gegevens doorsturen naar WERKERS. Dit kan éénmalig nadat je alle tewerkstellingen hebt ingevuld of per tewerkstelling afzonderlijk, bijvoorbeeld als je voor een uitzendkracht nog niet alle prestaties hebt.

Selecteer de tewerkstelling via het vinkje en klik daarna op de knop "Bevestigen & Verzenden":

#### Stap 5:

| 🙀 Onlin                  | e Encodage<br>Powered by BrightStaffing     |       |             |             |             |             |             | <b>.</b>    | hello@l     | o-bright.be | e ~ |
|--------------------------|---------------------------------------------|-------|-------------|-------------|-------------|-------------|-------------|-------------|-------------|-------------|-----|
| Home » Tew               | verkstellingen                              |       |             |             |             |             |             |             |             |             |     |
| Bedrijf:                 | B-Bright bv                                 | •     | Vesti       | ging:       | Alle        |             |             |             |             |             | •   |
| Periode:                 | K Week 202002 (06/01 - 12/01)               | >     |             |             |             |             |             |             |             |             |     |
| Uitzendkra               | cht Vestiging                               |       | Ma<br>06/01 | Di<br>07/01 | Wo<br>08/01 | Do<br>09/01 | Vr<br>10/01 | Za<br>11/01 | Zo<br>12/01 |             |     |
| , Benjamin (<br>Bediende | Cottyn                                      |       |             |             |             |             |             |             |             | /           | ]   |
| Ingepland                | 📕 Ingevuld 📕 Bevestigd 📕 Ingelezen door kar | ntoor |             |             |             |             |             | Beves       | tigen & \   | /erzenden   |     |

# Je krijgt tenslotte een samenvattende e-mail met de prestaties die je hebt doorgestuurd ter bevestiging.

#### 5. FACTUREN

Duplicaten van de facturen kunnen geraadpleegd worden op het portaal via de module facturen.

(indien je deze optie wenst te gebruiken moet dit geactiveerd worden)

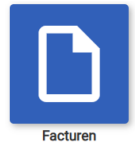

Hierbij kan er bijkomend gefilterd worden op:

- Bedrijf
- Vestiging
- Factuurdatum

| Home » Facturen |              |                   |                   |                 |                   |        |
|-----------------|--------------|-------------------|-------------------|-----------------|-------------------|--------|
| Bedrijf:        | azerty       | ✓ Vestiging: Alle |                   | ✓ Factuurdatum: | tot               |        |
| Documentnummer  | Factuurdatum | Vervaldatum       | Gestr. mededeling | Bedrag excl btw | Totaal            |        |
| W001/202000088  | 31/08/2021   | 07/09/2021        | 002/2000/08803    | € 1143,58       | €1359,72          |        |
| W001/202000076  | 30/07/2021   | 06/08/2021        | 002/2000/07688    | €-39,93         | € -47,48          |        |
| W001/202000056  | 31/05/2021   | 07/06/2021        | 002/2000/05668    | € 1607,02       | € 1910,75         |        |
| W001/202000054  | 18/05/2021   | 25/05/2021        | 002/2000/05466    | € 50,12         | € 60,65           |        |
| W001/202000048  | 17/05/2021   | 24/05/2021        | 002/2000/04860    | € 1500,88       | € 1816,06         |        |
| W001/202000043  | 17/05/2021   | 24/05/2021        | 002/2000/04355    | € 852,90        | € 1032,01         |        |
| W001/202000042  | 30/04/2021   | 07/05/2021        | 002/2000/04254    | € 1081,37       | €1308,46          |        |
| W001/202000039  | 30/04/2021   | 07/05/2021        | 002/2000/03951    | € 37,18         | € 44,99           |        |
| W001/202000017  | 14/07/2020   | 21/07/2020        | 002/2000/01729    | € 500,00        | € 605,00          |        |
| W001/202000016  | 14/07/2020   | 21/07/2020        | 002/2000/01628    | € 500,00        | € 605,00          |        |
| W001/202000015  | 14/07/2020   | 21/07/2020        | 002/2000/01527    | € 50,00         | € 60,50           |        |
| W001/202000014  | 14/07/2020   | 21/07/2020        | 002/2000/01426    | € 50,00         | € 60,50           |        |
| W004/202000001  | 19/05/2021   | 26/05/2021        | 010/2000/00139    | € 1262,71       | € 1501,36         |        |
| W001/201800013  | 31/12/2018   | 07/01/2019        | 002/1800/01339    | € 1000,00       | € 1210,00         |        |
|                 |              |                   |                   |                 | Afdrukken selecti | ie (0) |

Hierna wordt een PDF gegenereerd met de duplicaten van de geselecteerde facturen.

# 6. SOCIALE BALANS

De sociale balans kan geraadpleegd worden op het online portaal via de **module sociale balans.** Hierbij vul je de data in en klik je op afdrukken. Hierna wordt de sociale balans in PDF gegenereerd:

(indien je deze optie wenst te gebruiken moet dit geactiveerd worden)

| Sociale balans          |            |            |   |  |        |
|-------------------------|------------|------------|---|--|--------|
| Home » Sociale balans   |            |            |   |  |        |
| Bedrijf: a:             | rerty      |            | • |  |        |
| Periode sociale balans: | 01/01/2020 | 31/12/2020 |   |  |        |
|                         |            |            |   |  | Afdruk |